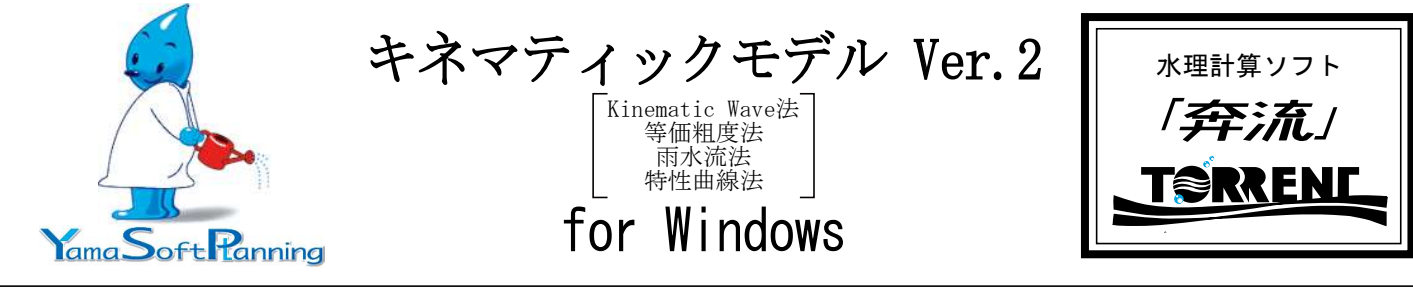

#### 途

・キネマティックモデルの総合化計算

用

特

## 徴

- ・有効雨量Reの算定方法は9種類が可能。
- ・流入出ポイントで任意のハイドロ(+:流入・-:流出)指定が可能。
- ・観測ポイントで実績^イドロ・HQ曲線・横断面形状・危険水位・ 警戒水位等の表示が可能
- ・ダムの設定が可能
- ・河道の通水面積Aと流量Qから河道の定数K, Pの解析が可能。

## 仕 様

| 対 応 基 準<br>• 参 考 書 | <ul> <li>・河川砂防技術基準 H26年4月 国土交通省</li> <li>・建設省河川砂防技術基準 H9年版・S61年版 国土交通省</li> <li>・中小河川計画の手引き(案)1999年版 財)国土技術研究センター</li> <li>・水文・水資源ハンドブック 2003年版 水文・水資源学会</li> <li>・土地改良事業計画設計基準及び運用・解説 計画「排水」H31年4月</li> <li>社団法人 農業土木学会</li> <li>・水理公式集・水理公式集例顕集 H1年版 S60年版 土大学会</li> </ul> |
|--------------------|----------------------------------------------------------------------------------------------------|
|                    | ・水理公式集 例題プログラム集 1113年版 十大学会                                                                                                    |
|                    | ・実用河川計画 千田稔 著 理工図書                                                                                                    |
|                    | ・応用水文統計学 岩井・石黒共著 1970年版 森北出版                                                                                                    |
| 流域の河道              | •K, P入力                                                                                                    |
| 定数入力法              | ・G, M入力                                                                                                    |
|                    | ・簡略式(n:粗度係数, i:勾配, b:川幅)でK, Pを推定                                                                                                    |
| 河道定数解析             | ・流水断面積A~流量Qから推定                                                                                                    |
|                    | ・流水断面積A~A・R <sup>2/3</sup> から推定                                                                                                    |
| 有効雨量Reの            | ・有効雨量Reを入力(観測雨量R=有効雨量Re)                                                                                                    |
| 取り扱い               | ・観測雨量Rを入力して有効雨量Reを算定                                                                                                    |
| 雨量データの適用           | 流域の左岸・右岸にそれぞれ別のデータ適用も可能。                                                                                                    |
| 有効雨量Reの            | 1.累加雨量・損失雨量曲線法                                                                                                    |
| 算定方法               | 2.2段階モデル法(f1, fsa, Rsa)                                                                                                    |
|                    | 3.3段階モデル法(f1,f2,fsa,Rfsa,Rsa)                                                                                                    |
|                    | 4.一定比損失法(一律の流出係数f)                                                                                                    |
|                    | 5.経過時間ごとの流出係数f(t)法                                                                                                    |
|                    | 6.一定量損失法(総雨量と流去率:海面干拓S41)                                                                                                    |
|                    | 7.上記4と6の総流出係数を比較して大なる方を使用                                                                                                    |
|                    | 8.雨水保留曲線法(土地改良·排水H18)                                                                                                    |
|                    | 9.Hortonの方法                                                                                                    |
| システム運用             | LAN対応 USBプロテクトキー採用                                                                                                    |
| 納入内容               | ・プログラムインストール DVD-ROM<br>・プロテクトキー                                                                                                    |

# 適応機種及びOS

| │対 応 O S | Windows8,10,11         |
|----------|------------------------|
| ハードウェア   | 1280×720dpi以上のグラフィック機能 |
|          | DVDドライブ (インストール時)      |
|          | ※web上からのインストールも可能(推奨)  |
|          | メモリ 4G以上               |
|          | 推奨HD空き容量 200MG以上       |

#### ·基本条件入力画面(例題5)

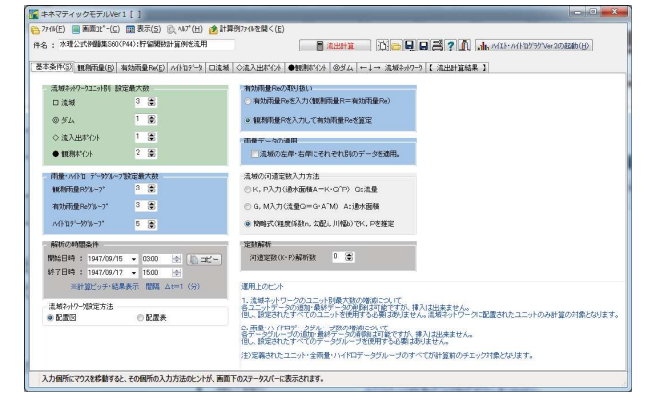

### ・有効雨量の算定条件入力画面(例題1)

| 基本条件(S) 相利和量(S) 有均可量Pw(D) |   |                                                                                                    |                                                                            |                                                                                                    |                                                                                                    |                                                                                                    |                                                                                                |                                             |                                                      |             |
|---------------------------|---|----------------------------------------------------------------------------------------------------|----------------------------------------------------------------------------|----------------------------------------------------------------------------------------------------|----------------------------------------------------------------------------------------------------|----------------------------------------------------------------------------------------------------|------------------------------------------------------------------------------------------------|---------------------------------------------|------------------------------------------------------|-------------|
|                           | ( | 1. 重加用量<br>室数6(2)<br>室数6(2)<br>室数6(2)<br>2. 25億七子<br>力次進出率す<br>2. 34億億千子<br>力次進出率す<br>4. 一定注視<br>総元世末4<br>総元世末4<br>2. 志祉学校<br>2. 志祉学校<br>2. 志祉学校<br>2. 二記名之的<br>2. 二記名之的<br>2. 二記名之的<br>2. 二記名之的<br>2. 二記名之的<br>2. 二記名之的<br>2. 二記名之的<br>2. 二記名之的<br>2. 二記名之的<br>2. 二記名之的<br>2. 二記名之的<br>2. 二記名之的<br>2. 二記名之的<br>2. 二記名之的<br>2. 二記名之的<br>2. 二記名之的<br>2. 二記名之的<br>2. 二記名之的<br>2. 二記名之的<br>2. 二記名之的<br>2. 二記名之的<br>2. 二二二<br>2. 二二<br>2. 二<br>2. 二二<br>2. 二二<br>2. 二二<br>2. 二二<br>2. 二二<br>2. 二二<br>2. 二二<br>2. 二<br>2. 二 | 損失期<br>(私法)(法)(本)(本)(本)(本)(本)(本)(本)(-1)(-1)(-1)(-1)(-1)(-1)(-1)(-1)(-1)(-1 | <ul> <li>金田崎広</li> <li>000008</li> <li>15</li> <li>15</li> <li>15</li> <li>15</li> <li>17250a,Rhaa</li> <li>19250a,Rhaa</li> <li>1925</li></ul> | 金利<br>素加<br>単れ前量<br>用いう<br>1.25億和<br>単れ前量<br>単わう<br>1.25億和<br>単れ前量<br>単わう<br>1.25億和<br>単れ前量<br>単わう<br>1.25億和<br>単わう<br>1.25億和<br>単わう<br>1.25億和<br>単わう<br>1.25億和<br>単わう<br>1.25億和<br>単わう<br>1.25億和<br>単わう<br>1.25億和<br>単わう<br>1.25億和<br>単わう<br>1.25億和<br>単わう<br>1.25億和<br>単わう<br>1.25億和<br>単わう<br>1.25億和<br>単わう<br>1.25億和<br>単わう<br>1.25億和<br>単わう<br>1.25億和<br>日のう<br>1.25億和<br>日のう<br>1.25億和<br>日のう<br>1.25<br>日のう<br>1.25<br>日のう<br>1.25<br>日のう<br>1.25<br>日のう<br>1.25<br>日のう<br>1.25<br>日のう<br>1.25<br>日のう<br>1.25<br>日のう<br>1.25<br>日のう<br>1.25<br>日のう<br>1.25<br>日のう<br>1.25<br>日のう<br>1.25<br>日のう<br>1.25<br>日のう<br>1.25<br>日のう<br>1.25<br>日のう<br>1.25<br>日のう<br>1.25<br>日のう<br>1.25<br>1.25<br>1.25<br>1. | 新量Read<br>期末期<br>日本(ma)<br>目<br>日本(ma)<br>日<br>日<br>日<br>日<br>日<br>日<br>日<br>日<br>日<br>日<br>日<br>日<br>日<br>日<br>日<br>日<br>日<br>日<br>日 | ec(mel):<br>の最大値<br>::<br>::<br>::<br>::<br>::<br>::<br>::<br>::<br>::<br>::<br>::<br>::<br>:: | 7)<br>7)<br>2 (2005) (2<br>2 (2))<br>2 (2)) | 100<br>mail: 44<br>原作此世年(m4 <sup>-</sup> ):<br>正示異知研 | ,<br>,<br>, |

#### ・流域ユニットの配置画面(例題3)

| 标条件(S)   骶射雨量(B)   有効                                                                                                    | 雨量Pw(E) 口流城   | ●她想林*42F                     | ←↓→ 流      | 城ネットワーク 【 | 流出計算結構 | 1 |  |  |
|----------------------------------------------------------------------------------------------------|---------------|------------------------------|------------|-----------|--------|---|--|--|
| 流域やパワー効配置図                                                                                                    |               |                              |            |           |        |   |  |  |
| 流域初初-9/6成 昌                                                                                                    |               |                              |            |           |        |   |  |  |
| ALADOI 11 4 30 6<br>= - 手続 30 6<br>素純各子(メ) 4 6<br>素純各子(メ) 4 6<br>三分子(ダン)<br>二分子(新生)<br>○ : 北紙<br>○ : 北紙<br>○ : 北紙<br>○ : ジム<br>こ : 参称<br>二分子(新生)<br>二分子(新生)<br>二 | 1<br>↓<br>2 → | □4 ←<br>↓<br>□7 ←<br>↓<br>●1 | □3<br>□6 < |           |        |   |  |  |

#### ・河道定数解析の入出力画面(例題6)

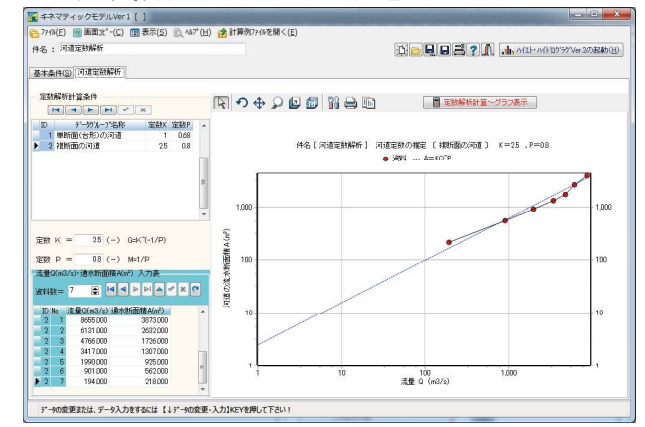

![](_page_1_Figure_1.jpeg)

・流域ネットワーク配置図
 流域ネットワーク [ 計算例3:中小河川計画の手引き(案) P177 ]
 ▽:流域 ,□:河道 ,◇:流入出ホ イント ,●:観測ホ イント ,◎:ダム

![](_page_1_Figure_3.jpeg)

#### • ハイエトグ ラフ, 流出ハイド ログ ラフ計算結果 (例題 2)

![](_page_1_Figure_5.jpeg)

・ダム, 流入, 流出ハイドログラフ (例題5)

![](_page_1_Figure_7.jpeg)

お問い合わせは 水理計算ソフト 開発・販売元 ハイドロリック・エンジェアリング・カンパニー Yama Soft Panning ヤマソフトプランニング有限会社 〒819-0055 福岡市西区生の松原4丁目23-12 202号 ご TEL. 0120-38-0420 FAX 0120-38-0425 [Homepage] http://www.yamasoft.co.jp [e-mail] torrent@yamasoft.co.jp

![](_page_1_Figure_9.jpeg)

![](_page_1_Figure_10.jpeg)

・河道定数解析(例題6)

![](_page_1_Figure_12.jpeg)

・観測ポイントでの流入、流出ハイドログラフ(例題5)

![](_page_1_Figure_14.jpeg)

・観測ポイント 水位~河川横断面形状(例題5)

![](_page_1_Figure_16.jpeg)